# 標準給与基礎届について

電子申請版

## اـــــا

## 提出期限は6月10日です。

提出されない場合は、給与の更新処理ができませんのでご注意ください。

### 公益財団法人東京都私学財団 退職資金事業部

〒162-0823 東京都新宿区神楽河岸1番1号セントラルプラザ11階 電話 03-5206-7924 FAX 03-5206-7927

### 目 次

| ○標準給与基礎届について・・・・・・・・・・・・・・・・・・・・・・2 |
|-------------------------------------|
| ○標準給与基礎届の入力について・・・・・・・・・・・・・・・・・    |
| ・基本的な入力方法・・・・・・・・・・・・・・・・・ 4        |
| ・一時保存の方法・・・・・・・・・・・・・・・・・ 8         |
| ・エラー表示について・・・・・・・・・・・・・・・・ 9        |
| ・標準給与基礎届の印刷方法・・・・・・・・・・・・・・・10      |
| 〇給与情報の変更に関する場合の入力方法・・・・・・・・・・12     |
| ・前年度より、標準給与月額の等級が2等級以上、             |
| 上がった場合・・・12                         |
| ・前年度より、給与月額が下がった場合・・・・・・・・13        |
| ・標準給与の据置をする場合・・・・・・・・・・・・・・13       |
| 〇届出教職員に関する場合の入力方法・・・・・・・・・・・・14     |
| ・記載されていない教職員(未届出の教職員)がいる場合・14       |
| ・退職者や休職中の教職員が表示されている場合・・・・・14       |
| ・結婚等により、姓が変わっている場合・・・・・・・・15        |
| ・職名が変わった場合・・・・・・・・・・・・・・・・・・15      |
| ・氏名が■で表示されている場合・・・・・・・・・・・16        |

#### 標準給与基礎届について

#### ※内容は6月1日現在の情報です。 必要事項を正確に記入し、届出内容 を必ず確認してください。

標準給与基礎届は、毎月の負担金額や退職資金の計算基礎となる標準給与月額を決めるための大変重要な届です。標準給与基礎届の作成にあたっては、財団に届出している全教職員(6月1日現在、休職(停職)・除外中の教職員は除く)について調査することになります。

標準給与月額は、次のとおり届出教職員毎に給与月額<u>(本給相当額で扶養手当、通勤手当、住宅手当</u> <u>その他これらに準ずるものを含まない額※)</u>に応じ決定するものです。(日本私立学校振興・共済事業団 における給与月額とは異なります。)

※加入者が定める退職金支給規程により退職金算定の基礎とされている場合の調整手当などは算入しま す。

#### 標準給与月額

届出教職員の給与月額を標準給与月額表の給与月額区分にあてはめ、該当する等級の月額を当該教 職員の標準給与月額とします。

#### 標準給与月額の決定及び適用期間

新規に届け出た教職員
 届出日現在の給与月額に基づき標準給与月額を決定します。
 4月に届け出た場合は、その年の7月31日まで適用となり、7月以降に届け出た場合は、翌年の7月31日まで適用します。

② 6月1日現在に在職している届出教職員(休職者及び停職者を除く)
 毎年6月 10日までに手続きしていただく標準給与基礎届に記載されている給与月額に基づき
 標準給与月額を決定します。
 決定された標準給に日期は、その年の0日4日から翌年の7日24日までの期間で適用します。

決定された標準給与月額は、その年の8月1日から翌年の7月31日までの期間で適用します。

③ 6月1日現在で休職(停職)している届出教職員

休職(停職)期間中は、標準給与基礎届に基づく標準給与月額の決定はいたしません。復職したときは、復職した年度の翌年の7月31日まで休職(停職)前の標準給与月額が継続されます。

給与月額の変更等

#### <u>この届の(個人欄)の「給与月額」「標準給与月額」「等級」は、今年の8月から翌年の7月まで1年</u> 間変更できませんので、十分ご注意ください。

標準給与月額が決定された後、届出教職員の給与月額が変更されても、適用期間中は標準給与月額 の変更はできません。 また、加入者の誤った届出より決定された標準給与月額についても、標準給与月額 の変更はできません。

#### 備考欄の入力方法

給与情報に大きな変更があった場合は、記載例を参考に備考欄に理由を記載してください。

前年より、標準給与月額の等級が2等級以上、上がった場合
 電子手続き校:12ページをご参照ください。
 前年より、給与月額が1円でも下がった場合
 電子手続き校:13ページをご参照ください。

基礎届 Q&A

Q1:記載されていない教職員がいる。(未届出の教職員がいる)

A:「教職員届出書」、「届出教職員所属異動届」、「届出教職員復職届」、「除外教職員再届書」 などの手続きをお願いします。 現在の基礎届については、提出期限までに提出処理を行ってください。 財団から連絡があった学校(園)につきましては、概ね6月中旬ごろに、届出等を反映した基 礎届が改めて入力できるようになります。14ページ参照

Q2: 退職者や休職中の教職員が記載されている。

A:「対象外」欄をチェックして対象外としてください。 14ページ参照

Q3:結婚等により、姓が変わっている。

A:「氏名」「氏名カナ」欄を変更してください。 15ページ参照

Q4:職名が変わった。

A:「職名」欄を変更してください。 15ページ参照

Q5:氏名が■で表示されている。

A: 退職資金事業システムで使用できる漢字が、JIS 第二水準までとなっているため、届出教職員の 氏名に外字が含まれる場合は、■で表示されてしまいます。お手数をおかけいたしますが、JIS 第二水準までの漢字をご使用ください。 16ページ参照

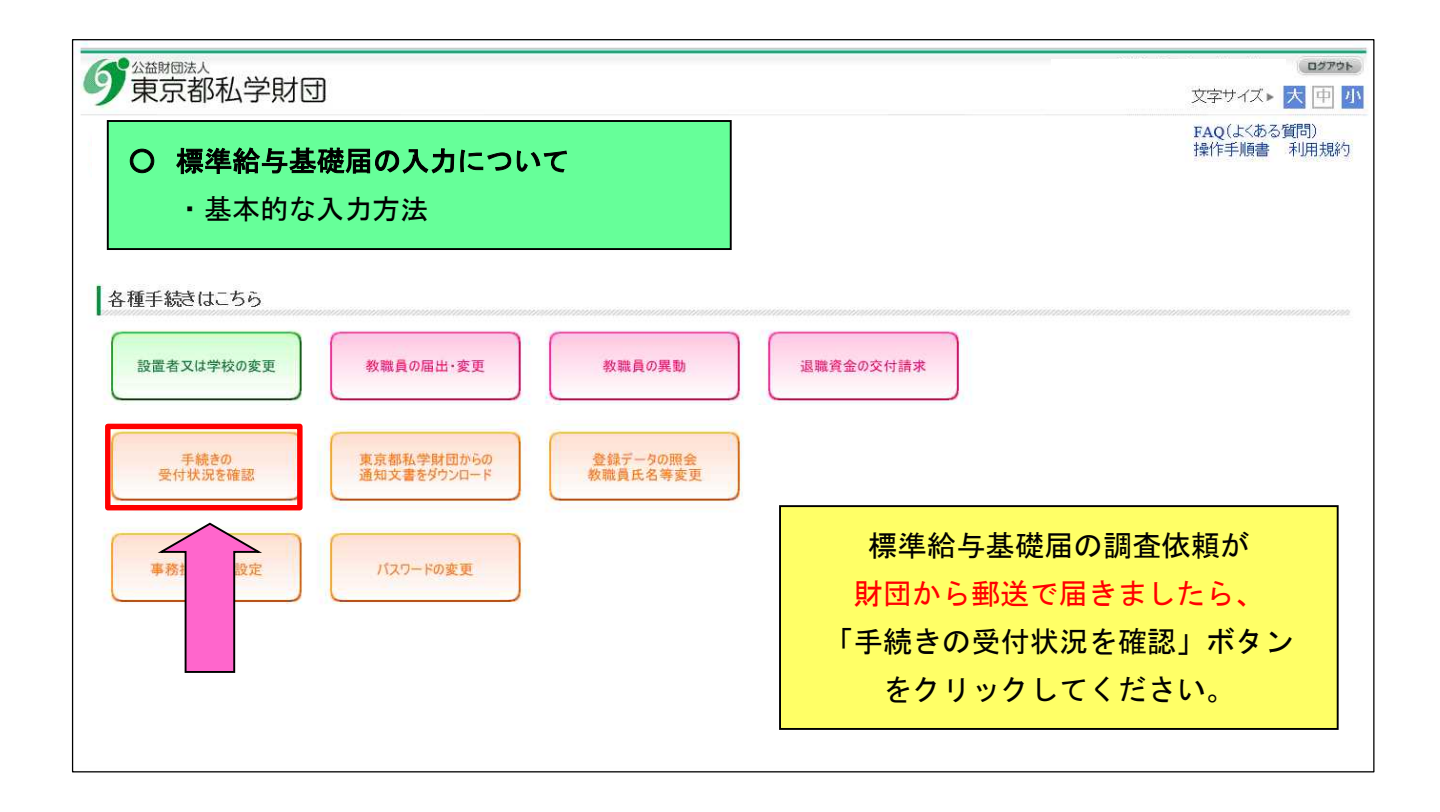

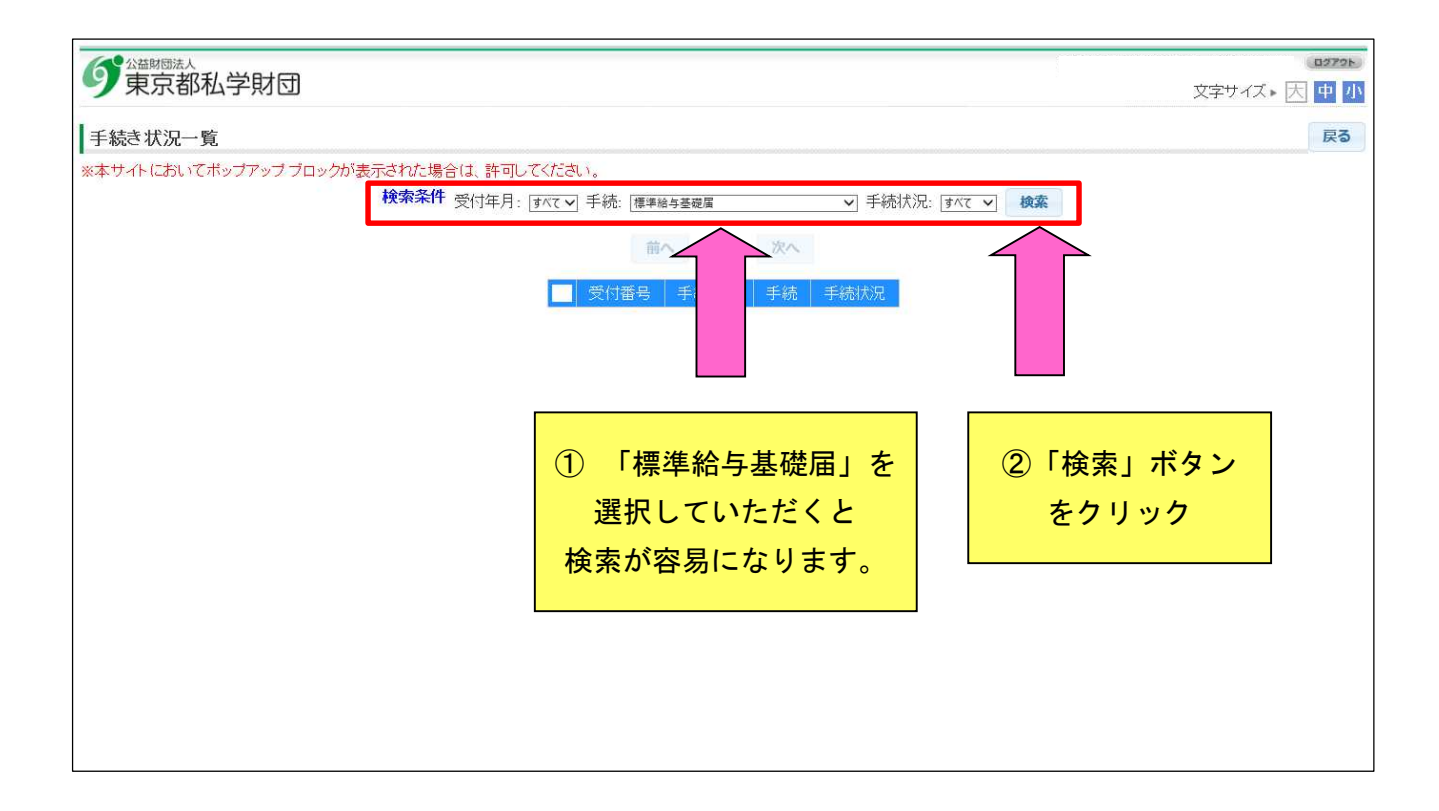

| ジ <sup>2 新聞読人</sup> 文字サイズ      大      中      2                                                         |
|----------------------------------------------------------------------------------------------------|
| 手続き状況一覧                                                                                                |
| ※本サイトにおいてボッブアップブロックが表示された場合は、許可してください。<br>検索条件 受付年月: jオペて ♥ 手続: 標準給与基礎属 ♥ 手続状況: jオペて ♥ 検索<br>前へ 1/1 次へ |
| 受付番号     受付年月     手続     手続け兄       編集     1107001402     標準給与基礎届      入力中                             |
| 当初は、「入力中」と表示されています                                                                                     |
| 「編集」ボタンをクリック                                                                                           |
|                                                                                                    |
|                                                                                                    |

| 6        | <sup>公益时回法人</sup><br>東京都私学財団                                                                                     | ]                       |              |                         |                                       |                                              |          |
|----------|----------------------------------------------------------------------------------------------------|-------------------------|--------------|-------------------------|---------------------------------------|----------------------------------------------|----------|
| ┃<br>*~3 | ■<br>*** A力画面が表示されます<br>な、許可してください。<br>を解存<br>■務担当者 私学 太郎<br>電話番号 ©3 - 3333 - 3335<br>マールアドレス dummy@mail.address |                         |              |                         |                                       |                                              |          |
|          |                                                                                                    | 教職員鼓 4                  | 給与月額の合計      | 1 1 0 香港                | 給与月額の合計額                              | 可計算前へ1/1次へ           標準給与基礎届の入力について          |          |
|          | 教職員                                                                                                    | 氏名カナ<br>氏名              | 性別<br>職名     | 生年月日<br>届出年月日           | 前々回給与情報                               | 前同給与情報  今回給与                                 | <b>⊾</b> |
|          | 0001                                                                                                    | <u>シガク</u> ハナコ<br>私学 花子 | 女<br>教諭 (主任) | 昭和24年1月8日<br>昭和48年4月1日  | 平成29年8月1日<br>606,900<br>470,000(44等級) | 平成30年8月1日 令和1年8<br>607,000<br>470,000 (44等級) |          |
|          | 0002                                                                                                    | シガク ヤヨイ<br>私学 弥生        | 女<br>教諭 (主任) | 昭和31年1月21日<br>昭和53年4月1日 | 平成29年8月1日<br>505,120<br>470,000(44等級) | 平成30年8月1日 令和1年8<br>513,980<br>470,000 (44等級) |          |
|          | 0005                                                                                                    | シガク イチロウ<br>私学 一郎       | 男教諭          | 昭和52年7月9日<br>平成20年4月1日  | 平成29年8月1日<br>302,500<br>300,000(27等級) | 入力に関する説明事項等は、                                |          |
|          | 0006                                                                                                    | シガク タロウ<br>私学 太郎        | 男            | 昭和57年6月12日<br>平成20年2月1日 | 平成29年8月1日<br>191,700<br>190,000(16等級) | こちらに掲示しております。                                |          |
|          |                                                                                                    |                         |              |                         |                                       | (PDF 形式)                                     |          |

| <b>り</b> 金融 国法 東京者                       | 和私学財                                  | ব্য                     |                                   |                                 | (8272)<br>文字サイズ・ 大 中 小                                                                          |
|------------------------------------------|---------------------------------------|-------------------------|-----------------------------------|---------------------------------|-------------------------------------------------------------------------------------------------|
| 標準給与基<br>※本サイトにお<br>入力中●<br>受付番号<br>受付日付 | 給与月<br>標準縦<br>(半角<br><mark>※カン</mark> | 額を入力す<br>ら月額と等<br>数字で入力 | トると<br>手級が自<br>コしてく<br><b>は入力</b> | 動計算され<br>ださい。)<br>し <b>ないでく</b> | 印刷 戻る<br>れます。<br>)<br>ください。<br>可 詳算 前へ 1/1 次へ                                                   |
| 1                                        | 教報                                    | ■ 氏名力ナ                  | 性別                                | 生年月日                            | 標準給与基礎届の入力について                                                                                  |
|                                          | 000                                   | シガク ハナコ       私学 花子     | - 職名<br>- 女<br>教諭 (主任)            | 届出年月日<br>昭和24年1月8日<br>昭和48年4月1日 | 平成29年8月1日 平成30年8月1日 令和1年8月1日<br>606,900 607,000<br>470,000 (44等級) 470,000 (44等級) 470,000 (44等級) |
|                                          | 000                                   | <u>シガク ヤヨイ</u><br>私学 弥生 | 女<br>教諭 (主任)                      | 昭和31年1月21日<br>昭和53年4月1日         | 平成29年8月1日 平成30年8月1日 令和1年8月1日<br>505,120 513,980 □ □ □                                           |
|                                          | 000                                   | シガク イチロウ<br>私学 一郎       | 男教諭                               | 昭和52年7月9日<br>平成20年4月1日          | <sup>平成<br/>302</sup> ※ 当該教職員の給与月額を入力した後、                                                       |
|                                          | 0000                                  | 5<br>シガク タロウ<br>私学 太郎   | 男 事務職                             | 昭和57年6月12日<br>平成20年2月1日         | <sup>平成</sup><br>191,<br>190,                                                                   |
|                                          |                                       |                         |                                   | -                               | 操作を行っていただくと表示されます。                                                                              |

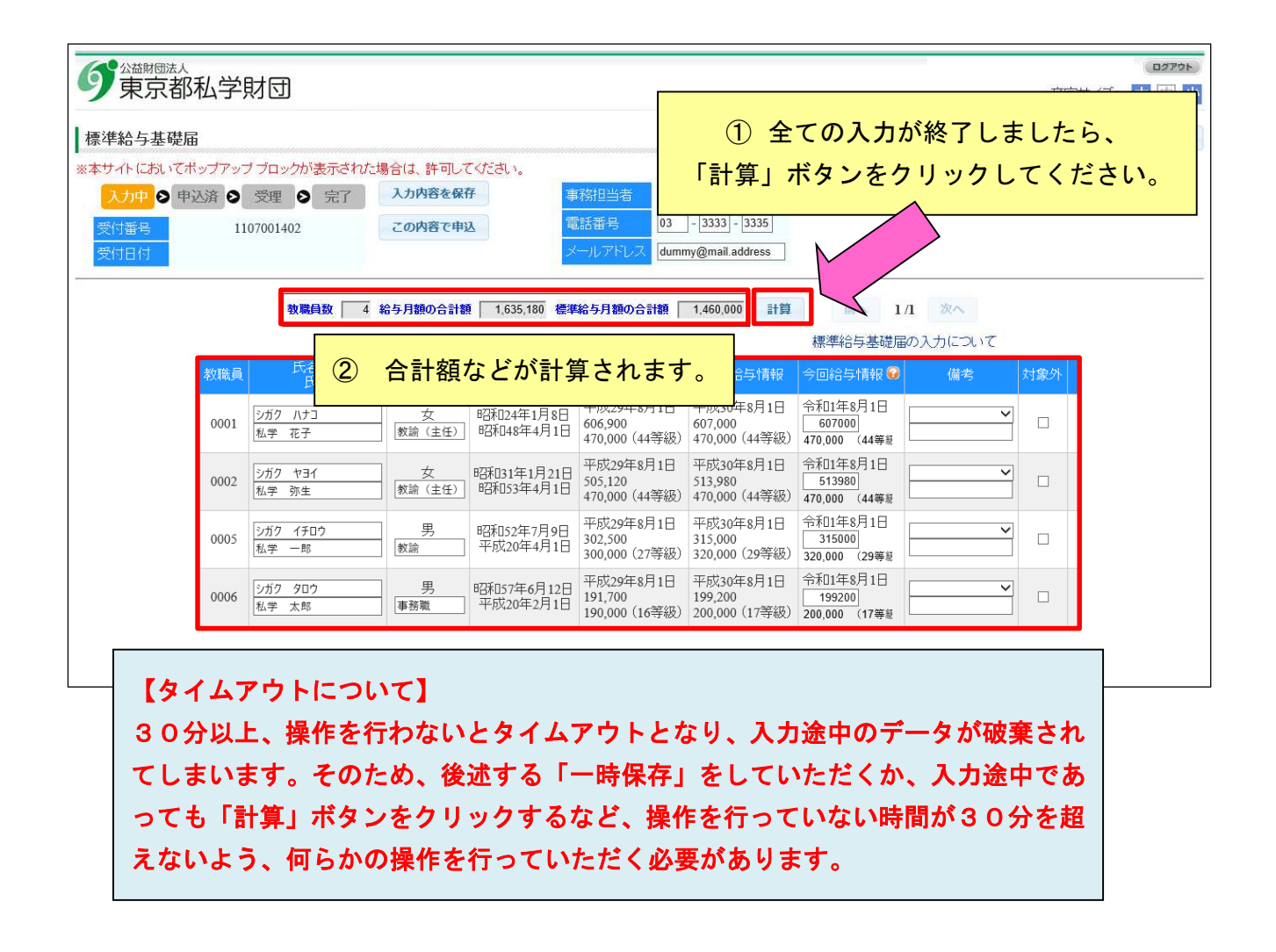

| 9 東京都                                  | 私学!                 | 財団                                  |                                |                         |                                       |                                       |                                     |                            | 文字サイン               | (□ጛアጛ►)<br>Հ► <mark>大</mark> 中 小 |
|----------------------------------------|---------------------|-------------------------------------|--------------------------------|-------------------------|---------------------------------------|---------------------------------------|-------------------------------------|----------------------------|---------------------|----------------------------------|
| 標準給与基礎届                                |                     |                                     |                                |                         |                                       |                                       |                                     |                            |                     | 印刷 戻る                            |
| ※本サイトにおいてボ<br>入力中 ● 単辺<br>受付番号<br>受付日付 | ップアッフ<br>込済 ව<br>11 | ブブロックが表示されたよ<br>受理 ● 完了<br>07001402 | 場合は、許可して<br>入力内容を保住<br>この内容で申込 |                         |                                       | <u>出期限ま</u><br>タンを押                   | <u>でに 「こ</u><br>して、提出               | <mark>この内容で</mark><br>処理を行 | <u>*申込」</u><br>ってくた | ごさい。                             |
|                                        |                     | 教職員数 4                              | 給与月額の合計額                       | 1,635,180 標準            | 給与月額の合計額                              | 1,460,000 計算                          | 前へ 1/                               | 1 次へ                       |                     |                                  |
|                                        |                     |                                     |                                |                         |                                       |                                       | 標準給与基礎届                             | の入力について                    |                     |                                  |
|                                        | 教職員                 | 氏名カノ<br>氏名                          | 性別<br>職名                       | 生年月日<br>届出年月日           | 前々回給与情報                               | 前回給与情報                                | 今回給与情報 😡                            | 備考                         | 対象外                 |                                  |
|                                        | 0001                | シガク ハナコ<br>私学 花子                    | 女<br>(教諭 (主任)                  | 昭和24年1月8日<br>昭和48年4月1日  | 平成29年8月1日<br>606,900<br>470,000(44等級) | 平成30年8月1日<br>607,000<br>470,000(44等級) | 令和1年8月1日<br>607000<br>470,000 (44等級 | ~                          |                     |                                  |
|                                        | 0002                | シガク ヤヨイ<br>私学 弥生                    | 女<br>教諭 (主任)                   | 昭和31年1月21日<br>昭和53年4月1日 | 平成29年8月1日<br>505,120<br>470,000(44等級) | 平成30年8月1日<br>513,980<br>470,000(44等級) | 令和1年8月1日<br>513980<br>470,000 (44等級 | <b>~</b>                   |                     |                                  |
|                                        | 0005                | シガク イチロウ       私学 一郎                | 男                              | 昭和52年7月9日<br>平成20年4月1日  | 平成29年8月1日<br>302,500<br>300,000(27等級) | 平成30年8月1日<br>315,000<br>320,000(29等級) | 令和1年8月1日<br>315000<br>320,000 (29等級 | ~                          |                     |                                  |
|                                        | 0006                | シガク タロウ           私学 太郎             | 男                              | 昭和57年6月12日<br>平成20年2月1日 | 平成29年8月1日<br>191,700<br>190,000(16等級) | 平成30年8月1日<br>199,200<br>200,000(17等級) | 令和1年8月1日<br>199200<br>200,000 (17等意 | <b>~</b>                   |                     |                                  |
|                                        |                     |                                     |                                |                         |                                       |                                       |                                     |                            |                     |                                  |

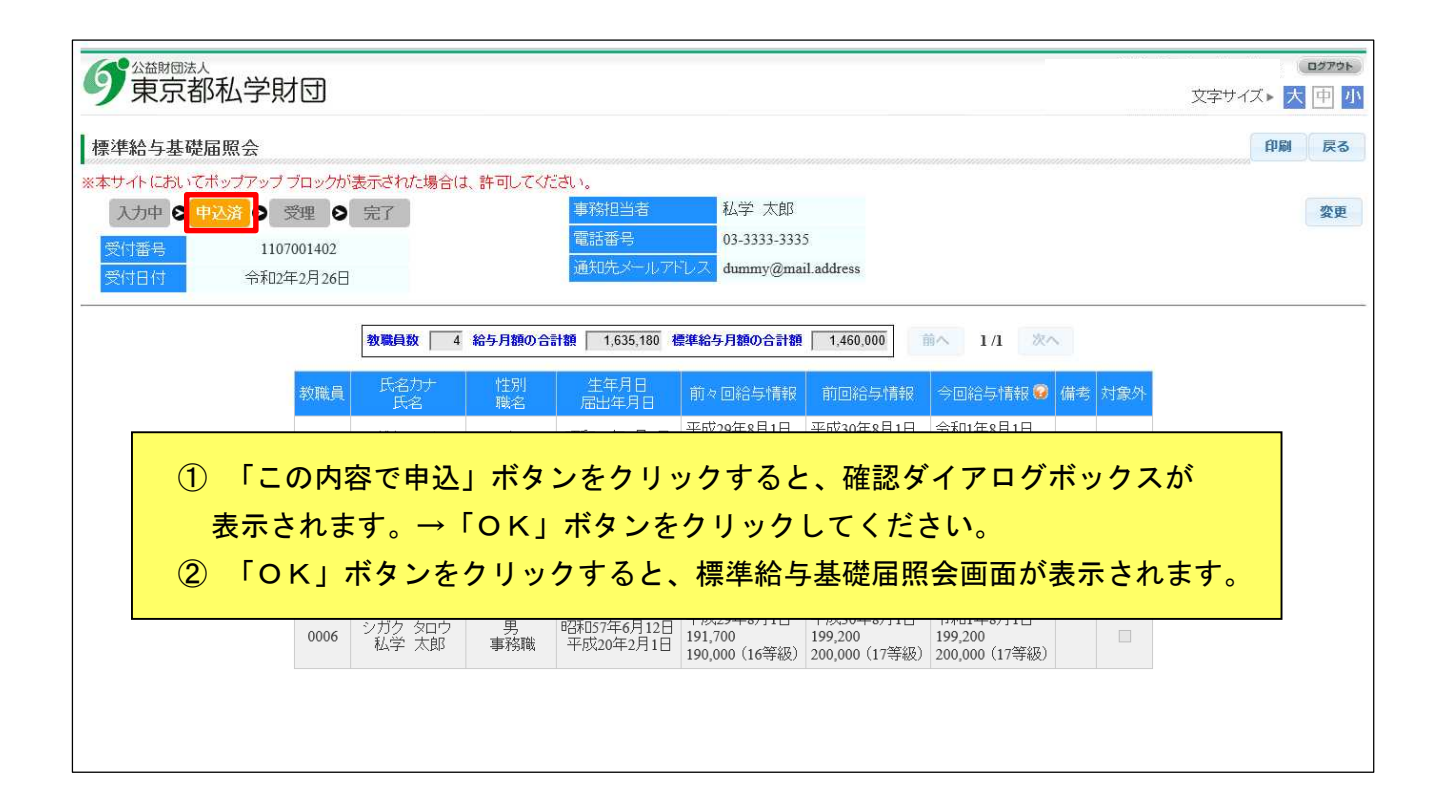

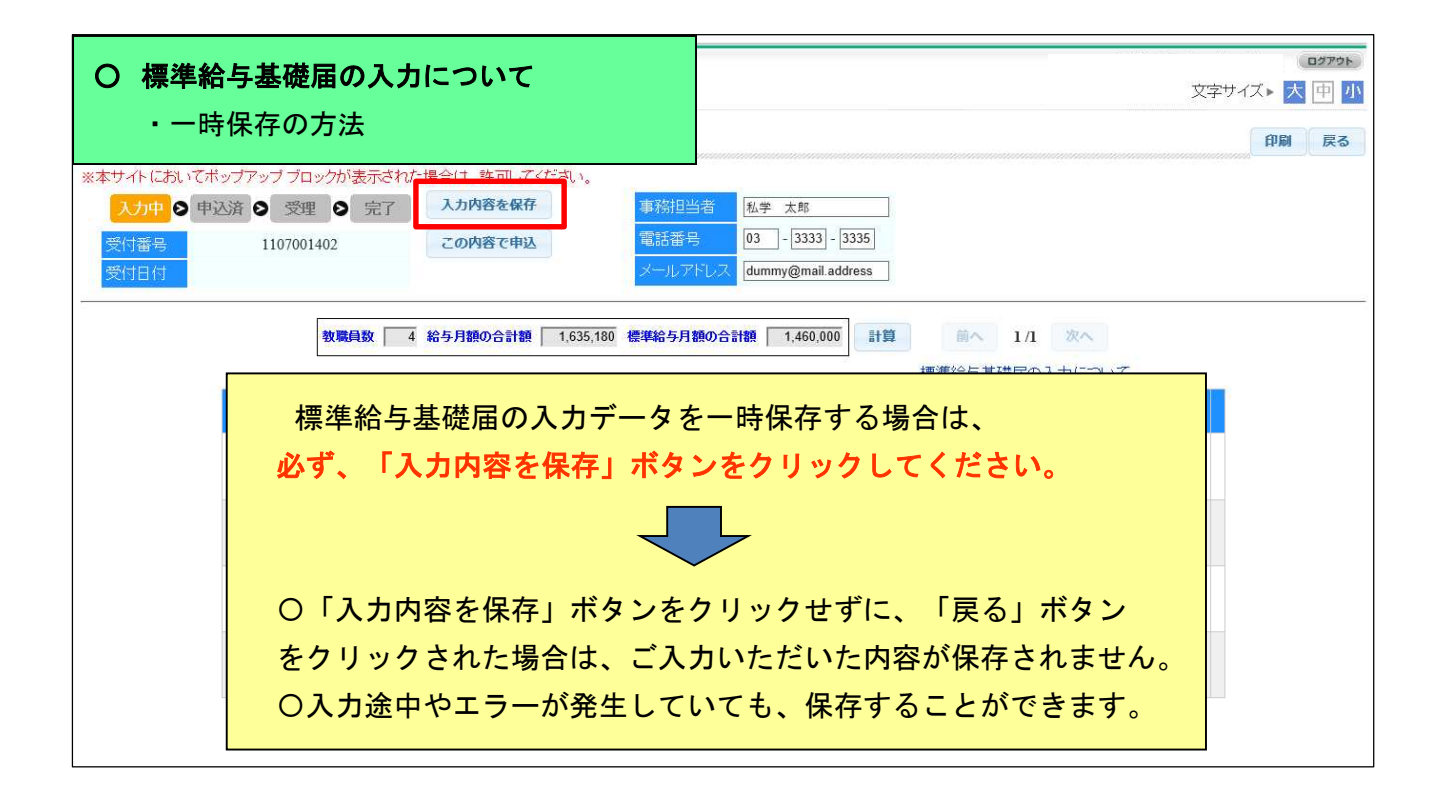

| 9 東京都私学財団                                                                                                    | 文字サイズ▶                      | 大中小                                                                               |
|----------------------------------------------------------------------------------------------------|-----------------------------|-----------------------------------------------------------------------------------|
| 各種手続きはこちら                                                                                                    < | 又字サイス►<br>FAQ(よくある<br>操作手順書 | <ul> <li>         (里) 小         (項目)         <ul> <li>利用規約</li> </ul> </li> </ul> |

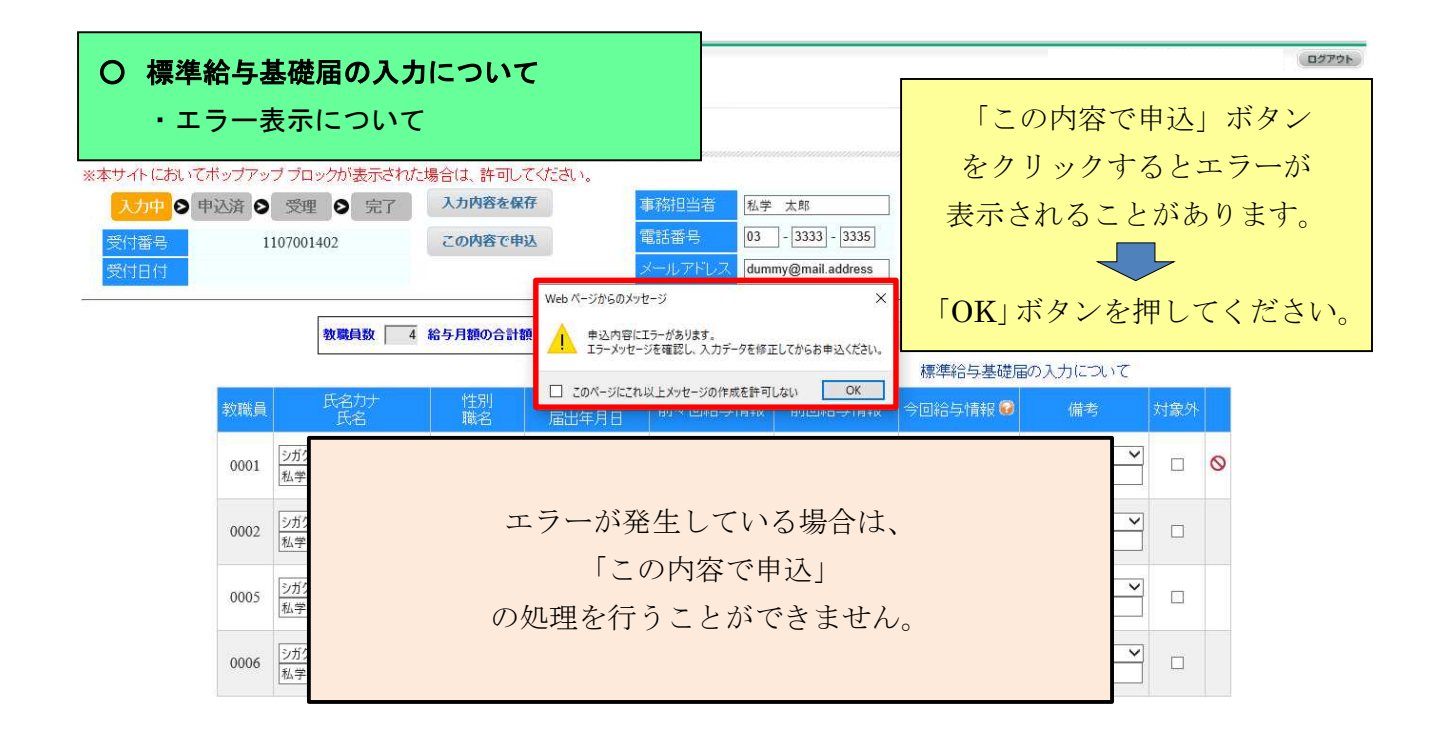

|                                                                                                    | (ロタアウト)<br>文字サイズト <mark>大</mark> 中 小 |
|----------------------------------------------------------------------------------------------------|--------------------------------------|
| 標準給与     前回から給与月額が減少した場合は減少<br>した理由を備考から選択してください。<br>(昇給の理由は選択できません)     許可してください。       入力中     内容を保存     事務担当者       受付番号     1107001402     この内容で申込       受付日付     メールアドレス     dummy@mail.address                                                                                                    | 印刷 戻る                                |
| 数 職員数 4 給与月額の合計額 1,028,180 標準給与月額の合計額 990,000 計算 前へ 1/1 次へ<br>標準給与基礎届の入力に                                                                                                    | οιτ                                  |
| 軟職員         氏名力<br>氏名         挂別<br>職名         生年月日<br>届出年月日         前々回給与情報         前回給与情報         今回給与情報         前回於絡与<br>さい、保養の<br>さい、保養の           0001         ジガク ハナコ<br>私学 花子         女         昭和24年1月8日<br>昭和48年4月1日         平成29年8月1日<br>606,900<br>470,000 (44等級)         平成30年8月1日<br>607,000         令和1年8月1日<br>607,000         令和1年8月1日<br>0         ● | 用題が減少した理由を備考から選択してくだ<br>理由は選択できません)  |
| 〇 <u>画面の右端(「対象外」欄の右です。)にあるエラーマーク</u> にカーソ<br>ルを 合わせていただくと エラーの理由が表示されます。 また、 <u>エラ</u><br><u>ーマークをクリックすると、エラー内容が画面左上に表示されます。</u>                                                                                                    | <b>エラーマーク</b>                        |
| Oエラーを修正後、「計算」ボタンをクリックした後、 <u>「入力内容を保存」又は「この内容で申込」ボタンをクリックしていただければ、</u><br>エラーマークは、消えます。                                                                                                    |                                      |

| O 標準給与基礎届の入力に<br>・標準給与基礎届の印刷                                                                                                    | <b>:ついて</b><br> 方法                                                                    |                                                                     |                                                                                     | (1977)<br>文字サイズト 大 中 小<br>印刷 戻る |
|----------------------------------------------------------------------------------------------------|---------------------------------------------------------------------------------------|---------------------------------------------------------------------|-------------------------------------------------------------------------------------|---------------------------------|
| <ul> <li>※本サイトにおいてボッブアッブブロックが表示された場合</li> <li>入力中 ② 申込済 ② 受理 ③ 完了</li> <li>受付番号</li> <li>受付番号</li> <li>1107001452</li> <li>受付日付</li> <li>令和2年2月26日</li> </ul> | 合は、許可してください。<br>入力内容を保存 事務<br>この内容で申込 電話<br>メー                                        | 相当者 私学 太郎<br>番号 03 - [3333] - [3335]<br>ルアドレス dummy@mail.address    |                                                                                     | 1                               |
| 教職員数 4 給-<br>教職員 氏名力)                                                                                                    | 5月額の合計額 1,635,180 標準給<br>性別 生年月日                                                      | 5月額の合計額 1,460,000 計算<br>前々回給与情報 前回給与情報                              | <ul> <li>前へ 1/1 次へ</li> <li>標準給与基礎届の入力につい</li> <li>今回給与情報 </li> <li>● 備考</li> </ul> | て対象外                            |
| 0001         ジガク ハナコ           私学 花子         1                                                                                                    | 40/石         ) 面山牛月口           女         昭和24年1月8日           較論(主任)         昭和48年4月1日 | 平成29年8月1日<br>06,900<br>70,000(44等級)<br>470,000(44等級)                | 令和11年8月1日<br>607000<br>470,000 (44等意                                                |                                 |
| 0002         ジガク ヤヨイ           私学 弥生         1                                                                                                    | 女昭和031年1月21日<br>教諭(主任)昭和053年4月1日<br>4                                                 | 平成29年8月1日 平成30年8月1日<br>05,120 513,980<br>70,000(44等級) 470,000(44等級) | 令和1年8月1日<br>513980<br>470,000 (44等新                                                 |                                 |
| 0005         シガク イチロウ           私学 一郎         1                                                                                                    | 「印刷」ボタン                                                                               | が、3ヶ所にあり                                                            | ます。                                                                                 |                                 |
| ジガク タロウ         シガク タロウ           私学 太郎                                                                                                    | <ol> <li>①標準給与基礎</li> <li>②標準給与基礎</li> <li>③まままは辺</li> </ol>                          | 礎届画面(入力画<br>礎届照会画面                                                  | 面)                                                                                  |                                 |
|                                                                                                    | ③于杭さ状況                                                                                | 一見凹凹                                                                |                                                                                     |                                 |

| <b>り</b> 東京都私学財 | 団      |                   |             |                               |                                       |                                       |                                      |    |     | (□ウアウト)<br>文字サイズ▶ 大 回 小 |
|-----------------|--------|-------------------|-------------|-------------------------------|---------------------------------------|---------------------------------------|--------------------------------------|----|-----|-------------------------|
| ■標準給与基礎届照会      |        |                   |             |                               |                                       |                                       |                                      |    |     | 印刷 戻る                   |
| ※本サイトにおいてポップアップ | ブロックが  | 表示された場合は          | t. 許可してくた   | iðlu,                         |                                       |                                       |                                      |    |     |                         |
| 入力中 🛛 申込済 🖉 🖻   | 受理 👂   | 完了                |             | 事務担当者                         | 私学 太郎                                 |                                       |                                      |    |     | 変更                      |
| 受付委号 1107       | 001452 |                   |             | 電話番号                          | 03-3333-333                           | 5                                     |                                      |    |     |                         |
| 受付日付 令和2年       | E2月26日 |                   |             | 通知先メールア                       | しス dummy@ma                           | il.address                            |                                      |    |     | 2                       |
|                 | 教職員    | 氏名カナ              | 性別          | 生年月日<br>居出年月日                 | 前々回給与情報                               | 前回給与情報                                | 今回給与情報 😧                             | 備考 | 対象外 |                         |
|                 | 教職員    | 氏名のデ<br>氏名        | 日別職名        | (14年月日)<br>居出年月日<br>昭和24年1月8日 | 前々回給与情報<br>平成29年8月1日<br>606 900       | 前回給与情報<br>平成30年8月1日<br>607 000        | 今回給与情報 3<br>令和1年8月1日<br>607,000      | 備考 | 対象外 |                         |
|                 |        | 私子 化于             | 教諭(王仕)      | 83末11485年4月1日                 | 470,000(44等級)                         | 470,000 (44等級)                        | 470,000 (44等級)                       |    |     |                         |
|                 | 0002   | シガク ヤヨイ<br>私学 弥生  | 女<br>教諭(主任) | 昭和31年1月21日<br>昭和53年4月1日       | 平成29年8月1日<br>505,120<br>470,000(44等級) | 平成30年8月1日<br>513,980<br>470,000(44等級) | 令和1年8月1日<br>513,980<br>470,000(44等級) |    |     |                         |
|                 | 0005   | シガク イチロウ<br>私学 一郎 | 男<br>教諭     | 昭和52年7月9日<br>平成20年4月1日        | 平成29年8月1日<br>302,500<br>300,000(27等級) | 平成30年8月1日<br>315,000<br>320,000(29等級) | 令和1年8月1日<br>315,000<br>320,000(29等級) |    |     |                         |
|                 | 0006   | シガク タロウ<br>私学 太郎  | 男<br>事務職    | 昭和57年6月12日<br>平成20年2月1日       | 平成29年8月1日<br>191,700<br>190,000(16等級) | 平成30年8月1日<br>199,200<br>200,000(17等級) | 令和1年8月1日<br>199,200<br>200,000(17等級) |    |     |                         |

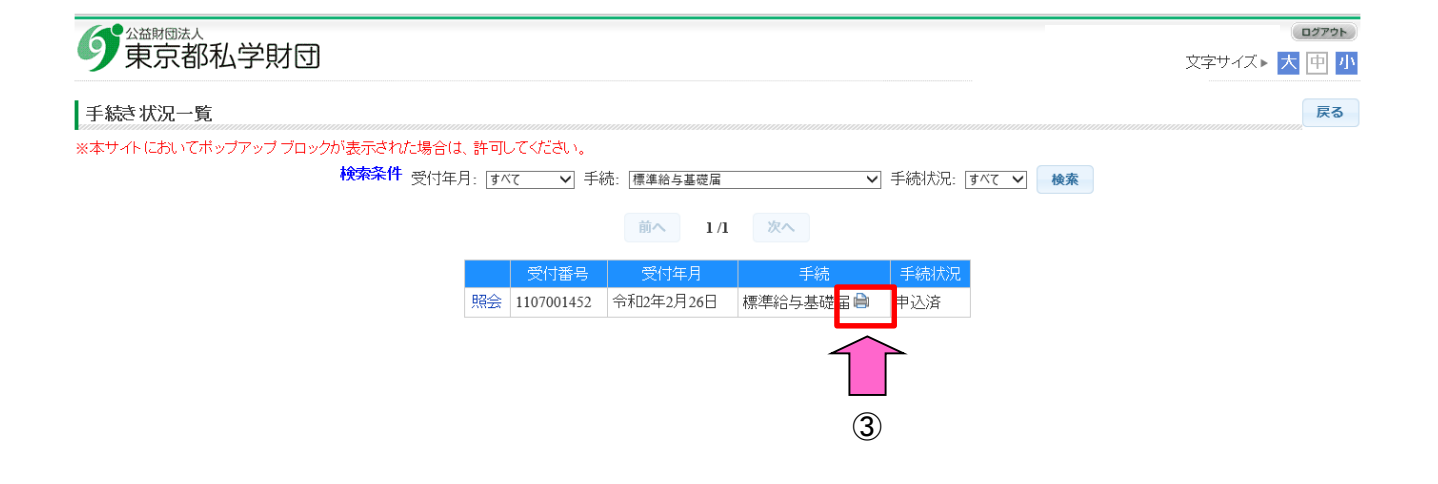

| O 給与情報の変更に関する場合の入力方法<br>・前年上り 標準絵与日類の等級が2等級以上 上がった場合                                                                                                    |                    | 文字サイズ | <b>ロ</b> 979►<br>► 大 中 小 |
|----------------------------------------------------------------------------------------------------|--------------------|-------|--------------------------|
| 内中より、保牛和子月額の中部政がと中級以びと中級以びと、エが・ファンカロ       **本サイトにおいてボッブアッブブロッグが表示された場合は、許可してください。       入力中●申込済●受理●完了     入力内容を保存       専務担当者     私学 太郎       受付番号     1107001452     この内容で申込       受付日付     メールアドレス     dummy@mail.address |                    |       | 印刷 戻る                    |
| 教職員数 4 給与月額の合計額 0 標準給与月額の合計額 0 計算 前へ 1<br>標準給与月額の合計額 0                                                                                                    | L/1 次へ<br>属の入力について |       |                          |
| 教職員         氏名力ナ         性別         生年月日         前々回給与情報         前回給与情報         今回給与情報                                                                                                    | (備考                | 対象外   |                          |
| 0001     ジガク ハナコ     女       私学 花子     数論(主任)                                                                                                    | ×                  |       |                          |
| 0002         ジガク ヤヨイ         女           私学 弥生         教諭 (主任)                                                                                                    | Y                  |       |                          |
| ・「昇給」「特別昇給」「給与体系の見直し」「資格取得」「その他」                                                                                                    | 昇給・                |       |                          |
| のいずれかを選択してください。<br>※「その他」を選択された場合、その理由を入力してください。                                                                                                    |                    |       |                          |
| <u>(全角 20 文字以内)</u><br>【理由を入力されないとエラーが発生します。】                                                                                                    |                    |       |                          |
| <ul> <li>「身分変更」を理由とする場合は、「その他」を選択し、その下の<br/>入力欄に「身分変更」とご入力ください。</li> </ul>                                                                                                    |                    |       |                          |

| ・前年より、給与月額が下がった場合                                                              |                 |                                        | 文字サイ | (1979)<br>ズ <b>、大</b> 中小 |
|--------------------------------------------------------------------------------|-----------------|----------------------------------------|------|--------------------------|
|                                                                                |                 |                                        |      | 印刷 戻る                    |
| ※本サイトにおいてボッブアッブブロックが表示された場合は、許可してください。<br>入力中 ● 申込済 ● 受理 ● 完了 入力内容を保存 事務担当者 私学 | 太郎              |                                        |      |                          |
| 受付番号     1107001452     この内容で申込     電話番号     03                                | - 3333 - 3335   |                                        |      |                          |
| 受付日付 メールアドレス dum                                                               | my@mail.address |                                        |      |                          |
| ● 「「「「「」」」を与日第四へ合計第二」(「「酒油を与日第四へ合計第二」                                          |                 | 1/1 第六                                 |      |                          |
| 921年2月22 4 60 10 2 10 10 10 10 10 10 10 10 10 10 10 10 10                      | 標準給与基礎          | 届の入力について                               |      |                          |
|                                                                                | 前回給与情報 今回給与情報   | 9 備考                                   | 対象外  |                          |
| ジガク ハナコ         女           私学 花子         数論(主任)                               | Î               | ~~~~~~~~~~~~~~~~~~~~~~~~~~~~~~~~~~~~~~ |      |                          |
| ・「降格」「給与体系の見直し」「身分変更」「そ                                                        | その他」            | 給与体系の見直し 🗸                             |      |                          |
| のいずれかを選択してください。                                                                |                 |                                        |      |                          |
| ※「その他」を選択された場合、その理由を入力                                                         | りしてください。        | ×                                      |      |                          |
|                                                                                |                 |                                        |      |                          |
| 「理由を入力されないとエラーが発生します。】                                                         |                 |                                        |      |                          |
|                                                                                |                 |                                        |      |                          |

|                                                                                                    |                                                 |                     | 文字サイ | (ス <b>) <mark>大</mark> 中 小</b> |
|----------------------------------------------------------------------------------------------------|-------------------------------------------------|---------------------|------|--------------------------------|
|                                                                                                    |                                                 |                     |      | 印刷 戻る                          |
| 本サイトにおいてボッブアッブブロックが表示された場合は、許可してください。<br>入力中 ● 申込済 ● 受理 ● 完了 入力内容を保存 事務担当者<br>受付番号 1107001452 この内容で申込 電話番号<br>受付日付 タールアドレン | 私学 太郎<br>03 - 3333 - 3335<br>dummy@mail.address |                     |      |                                |
| 教職員数 4 給与月額の合計額 0 標準給与月額の合計                                                                                                | 99 0 計算 前へ<br>標準給与基征                            | 1/1 次へ<br>増届の入力について |      |                                |
| 教職員         氏名カナ         性別         生年月日         前々回給与           成名         職名         届出年月日         前々回給与                 | 青報 前回給与情報 今回給与情報                                | 🥶 備考                | 対象外  |                                |
| 0001     ジガク ハナコ 女       私学 花子     教諭 (主任)                                                                                 | · · · ·                                         |                     |      |                                |
| ・「その他」を選択し、その下の入力欄に「胡                                                                                                    | 置(定年延長)」                                        | その他 🗸<br>据置(定年延長)   |      |                                |
| と入力し、定年延長等の事由がわかる書類を則                                                                                                    | <u> 村団へ提出してくだ</u>                               |                     | 1 -  |                                |
| <u>さい。</u><br>  【「据置(定年延長)」と入力されないとエラ                                                                                      | ーが発生します。】                                       |                     |      |                                |

| O 届出教職員に関する場合の入力方法<br>・記載されていない教職員(未届出の教職員)がいる場合                                                                                                    | (ロクアウト)<br>文字サイズト 大 中 小<br>印刷 戻る                             |  |  |  |  |
|----------------------------------------------------------------------------------------------------|--------------------------------------------------------------|--|--|--|--|
| <ul> <li>※本サイトにおいてボッブアッブブロックが表示された場合は、許可してください。</li> <li>入力中 ● 申込済 ● 受理 ● 完了 入力内容を保存 事務担当者 私学 太郎</li> <li>受付番号 1107001402 この内容で申込 電話番号 03 - [3333] - [3335]</li> <li>受付日付 ダールアドレス dummy@mail.address</li> </ul> |                                                              |  |  |  |  |
| <ol> <li>①「教職員届出【登録】」、「届出教職員所属異動」、「届出教職員復職届」、「除外教職<br/>員再届」などの手続き(申込)をお願いします。</li> <li>② 現在の基礎届については、期限までに提出処理を行ってください。</li> </ol>                                                                              |                                                              |  |  |  |  |
| ③ 財団から連絡があった学校(幼稚園)につきましては、概ね6月中旬ご<br>映した基礎届(全員分)が改めて入力できるようになりますので、ご提供<br>(既にご入力いただいた基礎届の情報につきましては、原則として反映<br>※但し、届出等の手続き時期によっては、基礎届の再入力が不要となるが<br>(その場合は、財団から学校(幼稚園)にご連絡いたしません。)                              | <u>ろに、届出等を反</u><br><u>出をお願いします。</u><br>されています。)<br>湯合がございます。 |  |  |  |  |

| ・退職者や休職中の教職員が表示されている場合                                                                                                    | (ロジアット)<br>文字サイズ▶ <mark>大 中 小</mark><br>印刷 戻る |
|----------------------------------------------------------------------------------------------------|-----------------------------------------------|
| ※本サイトにおいてボッブアッブブロックが表示された場合は、許可してください。          入力中<                                                                                                    |                                               |
| 教職員数 4 給与月額の合計額 0 標準給与月額の合計額 0 計算 前へ 1/1 2 標準給与月額の合計額 0 計算 前へ 1/1 2 標準給与基礎届の入力                                                                                | <b>ペー</b><br>(こついて                            |
| 教職員         氏名力ナ<br>氏名         性別<br>職名         生年月日<br>届出年月日         前々回給与情報         前回給与情報         今回給与情報                                                   | 備考  対象外                                       |
| <ul> <li>① 「対象外」欄をチェックして対象外としてください。</li> <li>② 「届出教職員退職届兼退職資金交付請求」や「届出教職員休職(停職)」<br/>などの手続き(申込)をお願いします。</li> <li>ただし、6月1日以降に退職される場合、又は6月2日以降に休職される</li> </ul> |                                               |
| 場合は、「対象外」にチェックはいれず、「今回給与情報」にご入力くださ                                                                                                    |                                               |

| ・結婚等により、姓が変わっている場合                                                                                                    | (1979)<br>文字サイズ・大 中 小<br>印刷 戻る |
|----------------------------------------------------------------------------------------------------|--------------------------------|
| ※本サイトにおいてポップアップブロックが表示された場合は、許可してください。       入力中     申込済     受理     完了     入力内容を保存     事務担当者     私学 太郎       受付番号     1107001402     この内容で申込     電話番号     03 - [3333] - [3335]       受付目付       メールアドレス     dummy@mail.address |                                |
|                                                                                                    |                                |
| <ul> <li>0002 100 000 000 000 000 000 000 000 000</li></ul>                                                                                                    | 更」画面で、<br>-他のデータに              |

| ・職名が変わった場合                                                                                                    | (1977)<br>文字サイズト 大 中 小<br>印刷 戻る |
|----------------------------------------------------------------------------------------------------|---------------------------------|
| <ul> <li>※本サイトにおいてボッブアッブブロックが表示された場合は、許可してください。</li> <li>入力中 ● 申込済 ● 受理 ● 完了 入力内容を保存 事務担当者 私学 太郎</li> <li>受付番号 1107001402 この内容で申込 電話番号 03 - [3333 - [3335]</li> <li>受付日付 // // // // // // // // // // // // //</li></ul>                                           |                                 |
| 牧職員数     4     給与月額の合計額     0     標準給与月額の合計額     0     計算     前へ     1/1     次へ <th>大家外</th>                                                                                                    | 大家外                             |
| 0001     シガク ハナコ<br>私学 花子     女<br>教諭(注任)     昭和<br>(注任)     昭和<br>(注任)     昭和<br>(注任)     18<br>(第二)     漢字 10 文字以内で入力してください       0002     シガク ヤヨイ<br>日常     女<br>(注任)     昭和131年1月21日<br>昭和131年1月21日<br>505,120     平成30年8月1日<br>513,980     帝和1年8月1日<br>513,980 |                                 |
| <ul> <li>「職名」欄を変更してください。</li> <li>基礎届にご入力いただければ、「登録データの照会 教職員氏名等<br/>画面で、修正を行う必要はありません。(申込又は保存していた)<br/>すぐに他のデータに反映します。)</li> </ul>                                                                                                    | i変更」<br>だくと、                    |

#### ・氏名が■で表示されている場合

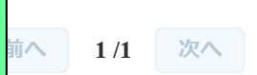

合与基礎届の入力につい

τ

| 教職員                                                                                                    | 氏名力 <del>力</del><br>氏名 | 性別<br>職名           | 生年月日<br>届出年月日           | 前々回給与情報                                | 前回給与情報                                 | 今回給与情報 🖲 |  |
|----------------------------------------------------------------------------------------------------|------------------------|--------------------|-------------------------|----------------------------------------|----------------------------------------|----------|--|
| 0001                                                                                                    | シガク ハナコ<br>私学 花子       | <b>女</b><br>教諭(主任) | 昭和24年1月8日<br>昭和48年4月1日  | 平成29年8月1日<br>606,900<br>470,000(44等級)  | 平成30年8月1日<br>607,000<br>470,000(44等級)  | 令和1年8月1日 |  |
| 0002                                                                                                    | シガク ヤヨイ<br>■学 弥生       | <b>女</b><br>教諭(主任) | 昭和31年1月21日<br>昭和53年4月1日 | 平成29年8月1日<br>505,120<br>470,000 (44等級) | 平成30年8月1日<br>513,980<br>470,000 (44等級) | 令和1年8月1日 |  |
| 0005                                                                                                    | シガク イチロウ               | 男                  | 昭和52年7月9日               | 平成29年8月1日<br>302,500                   | 平成30年8月1日<br>315,000                   | 令和1年8月1日 |  |
| 私学財団ネットで使用できる漢字が、JIS第二水準までとなっているため、届出教職員の<br>氏名に外字が含まれる場合は、■で表示されてしまいます。お手数をおかけいたしますが、<br>JIS第二水準までの漢字をご使用ください。 |                        |                    |                         |                                        |                                        |          |  |